## PASO A PASO – MODALIDAD CURSOS DE POSGRADO COMO OPCION DE GRADO

1. El estudiante envía un correo a la Coordinación de Trabajo de Grado de su facultad manifestando la intención de realizar la modalidad de Curso de Opción de Grado, indicando su código estudiantil, nombre completo, número telefónico de contacto, programa académico de pregrado y el nombre del programa del posgrado de su interés.

| Coordinación de Trabajo de Grado             | Correo Electrónico              |
|----------------------------------------------|---------------------------------|
| Facultad de Ciencias Administrativas         | trabajosdegradofca@uao.edu.co   |
| Facultad de Ingeniería                       | trabajodegrado_inge@uao.edu.co  |
| Facultad de Comunicación y Ciencias Sociales | Trabajosdegradofcc@uao.edu.co   |
| Facultad de Ciencias Básicas                 | trabajogradocbasicas@uao.edu.co |
| Facultad de Humanidades y Artes              | trabajodegradofhya@uao.edu.co   |

- **2.** La Coordinación de Trabajo de Grado ingresa a Conexión UAO y activa al estudiante el cual ha manifestado el deseo de realizar curso de opción de grado. La plataforma enviará una notificación al correo electrónico institucional, informando que el usuario ha sido activado.
- **3.** El estudiante debe realizar la legalización de trabajo de grado de la siguiente manera:

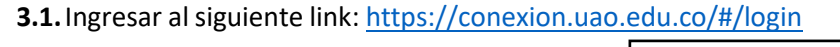

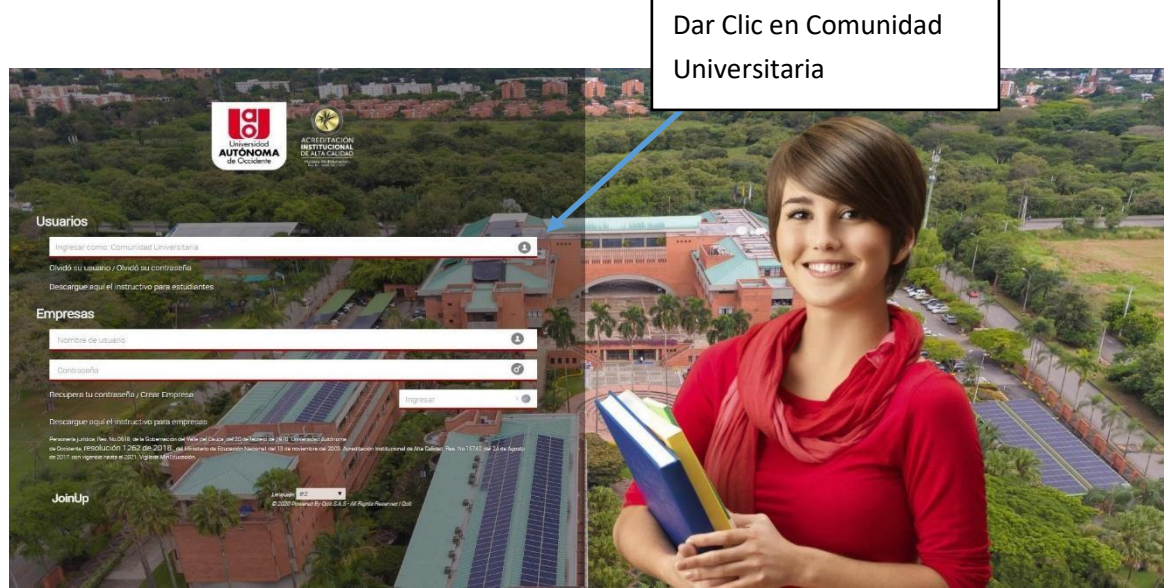

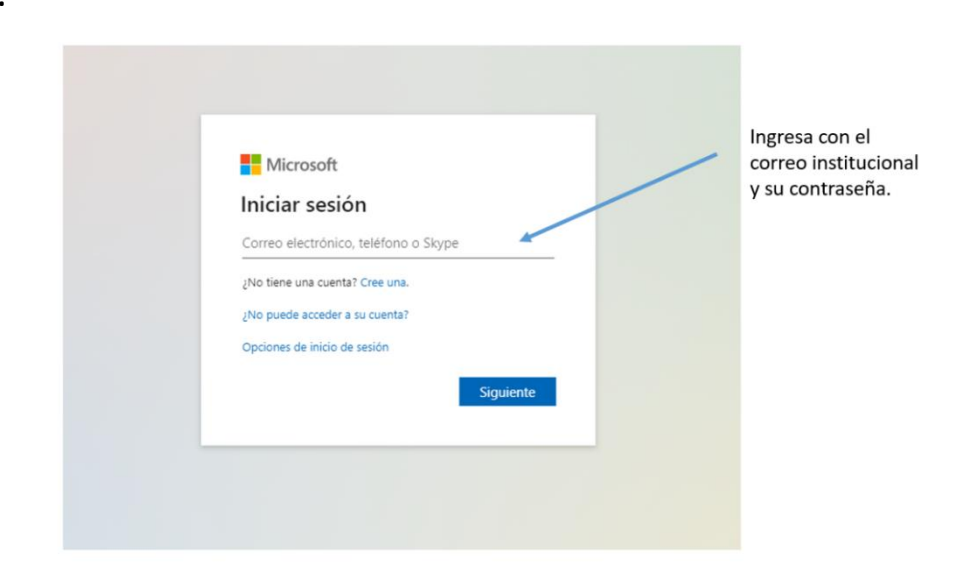

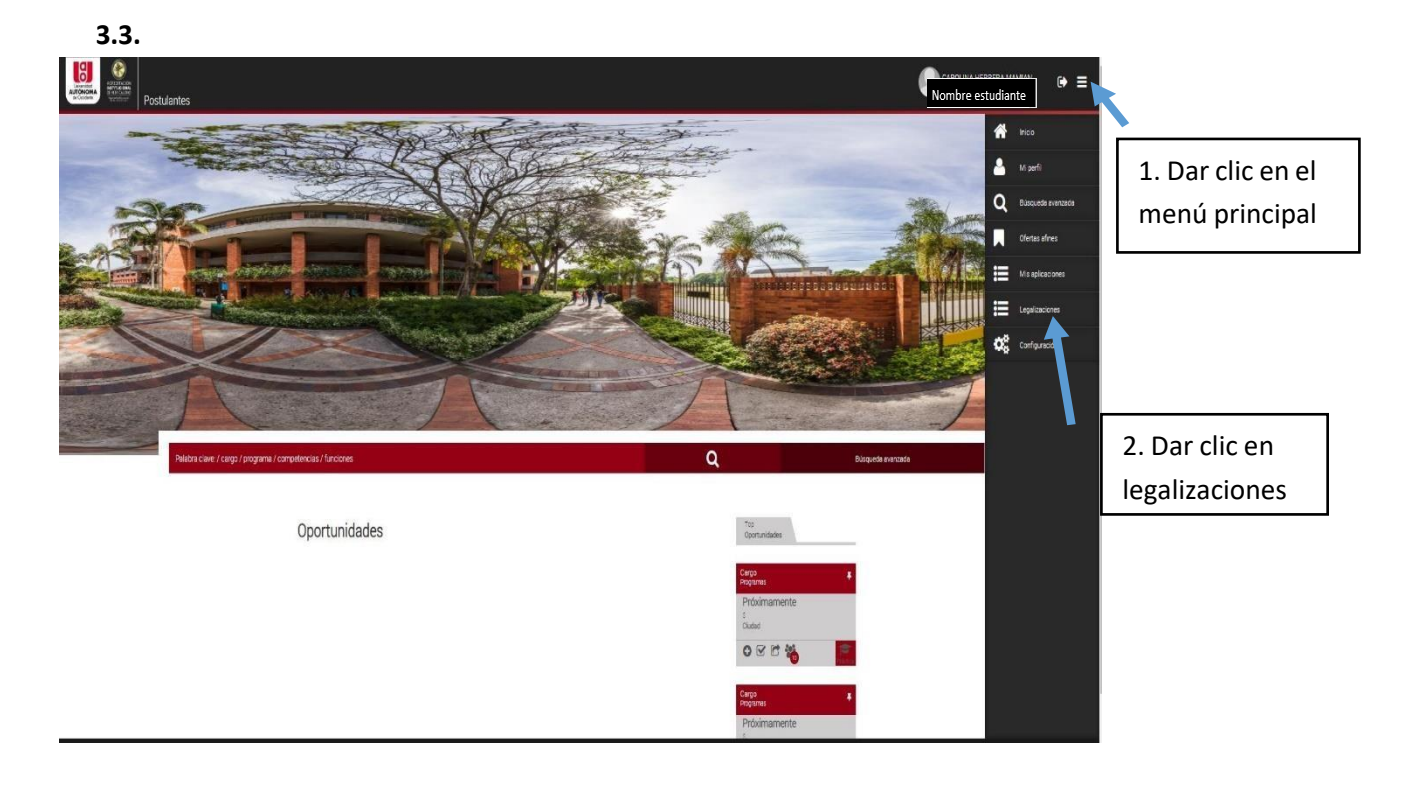

## 3.4.

| Reference<br>Reference<br>Refere |         |           |                 |                       | CAROLI <mark>Nombre e</mark><br>Pontante | studiante 🔊 🔳 |
|----------------------------------------------------------------------------------------------------|---------|-----------|-----------------|-----------------------|------------------------------------------|---------------|
| 🕇 Legalize Pástice/Trabajo de graco 🍳 Bucce Legalización 🦘 Volver                                                                                                    |         |           |                 |                       |                                          |               |
| - Código Nombre Apellido Programa/Período Académico                                                                                                    | Empresa | Modalidad | Fecha de Inicio | Fecha de Finalización | Estado                                   | Acciones      |
| Dar clic en "+ legalizar practica/trabajo<br>de grado"                                                                                                    |         |           |                 |                       |                                          |               |

3.2.

## 3.5. Se habilitarán 3 preguntas.

| istimado Estudiante                                                                                                    |                                                                                                    |
|----------------------------------------------------------------------------------------------------|----------------------------------------------------------------------------------------------------|
| Por favor seleccione el programa sobre el cual desea legalizar su práctica/trabajo seleco<br>de grado.                                                                                                    | cionar En la primera pregunta<br>selecciona el programa<br>académico                                                                                                    |
| guiente<br>PROCESO DE LEGALIZACIÓN DE PRÁCTICA/TRABAJO DE GRADO                                                                                                    |                                                                                                    |
| Estimado Estudiante                                                                                                    |                                                                                                    |
| ¿Usted fue seleccionado por una oferta publicada en el Si No<br>Sistema de Prácticas / Trabajo de Grado?<br>Responda No, si su modalidad es diferente a Práctica o<br>Pasantia Institucional                                                                                                    | Segunda pregunta.<br>Seleccione NO                                                                                                    |
| Regresar Siguiente                                                                                                    |                                                                                                    |
|                                                                                                    |                                                                                                    |
|                                                                                                    |                                                                                                    |
| PROCESO DE LEGALIZACIÓN DE PRÁCTICA/TRABAJO DE GRADO                                                                                                    |                                                                                                    |
| Estimado Estudiante                                                                                                    |                                                                                                    |
|                                                                                                    |                                                                                                    |
| Dado que usted na autogestionado su practica academica/trabajo de grado, por<br>favor indique por cuál de los siguientes medios la consiguió:                                                                                                    | Seleccionar  Seleccionar Feria laboral de la Universidad Tercera pregunt                                                                                                    |
| Pado que usted na autogestionado su practica academica/trabajo de grado, por<br>favor indique por cuál de los siguientes medios la consiguió:<br>Regresar Siguiente                                                                                                    | Seleccionar Seleccionar Feria laboral de la Universidad Recomendado por la Facultad o el Departamento Conseguida por el estudiante Ya viene laborando en una empresa No Aplica                                                                                                    |
| Dedo que used na autogestionado su practica academica/trabajo de grado, por favor indique por cuál de los siguientes medios la consiguió:       Regresar     Siguiente                                                                                                    | Seleccionar Seleccionar Feria laboral de la Universidad Recomendado por la Facultad o el Departamento Conseguida por el estudiante Ya viene laborando en una empresa No Aplica                                                                                                    |
| Dedo que used na autogestionado su practica academica/trabajo de grado, por favor indique por cuál de los siguientes medios la consiguió:       Regresar     Siguiente                                                                                                    | Seleccionar Seleccionar Feria laboral de la Universidad Recomendado por la Facultad o el Departamento Conseguida por el estudiante Ya viene laborando en una empresa No Aplica                                                                                                    |
| Bado que usted na autogestionado su practica academica/trabajo de grado, por favor indique por cuál de los siguientes medios la consiguió:         Regresar       Siguiente         3.6.                                                                                                    | Seleccionar  Seleccionar  Feria laboral de la Universidad  Recomendado por la Facultad o el Departamento Conseguida por el estudiante Va viene laborando en una empresa No Aplica                                                                                                    |
| Bedo que used na autogestionado su practica academica/trabajo de grado, por favor indique por cuál de los siguientes medios la consiguió:         Regresar       Siguiente         3.6.         Image: Siguiente service academica/trabajo de grado, por favor indique por cuál de los siguientes medios la consiguió:                                                                                                    | Seleccionar<br>Feria laboral de la Universidad<br>Recomençuida por el estudiante<br>Va viene laborando en una empresa<br>No Aplica<br>No Aplica                                                                                                    |
| ado que ustea na autogestionado su practica academica (trabajo de grado, por<br>favor indique por cuál de los siguientes medios la consiguió<br>Regresar Siguiente<br>3.6.                                                                                                    | Seleccionar<br>Feia laboral de la Universidad<br>Recomendado por la Facultad o el Departamento<br>Conseguida por el estudiante<br>Ya viene laborando en una empresa<br>No Aplica<br>No Aplica<br>Mombre estudiante<br>No Aplica                                                                                                    |
| Bado que used na autogestionado su practica a cademica/trabajo de grado, por<br>favor indique por cuál de los siguientes medios la consiguió:<br>Regresar <b>Siguiente</b><br><b>3.6.</b><br>Legalzacion<br>Legalzacion                                                                                                    | Seleccionar<br>Seleccionar<br>Feria laboral de la Universidad<br>Recomendado por la Facultad o el Departamento<br>Conseguida por el estudiante<br>Ya viene laborando en una empresa<br>No Aplica<br>Mo Aplica<br>Mombre estudiante<br>Tercera pregund<br>Seleccione No Aplica<br>Mombre estudiante<br>Tercera pregund<br>Seleccione No Aplica<br>Mombre estudiante<br>Seleccione No Aplica<br>Mombre estudiante<br>Tercera pregund<br>Seleccione No Aplica<br>Mombre estudiante<br>Seleccione No Aplica<br>Mombre estudiante<br>Seleccione No Aplica<br>Mombre estudiante<br>Seleccione No Aplica<br>Mombre estudiante<br>Seleccione No Aplica<br>Mombre estudiante<br>Seleccione No Aplica<br>Mombre estudiante<br>Mombre estudiante<br>Mombre estudiante<br>Mombre estudiante<br>Mombre estudiante<br>Mombre estudiante<br>Mombre estudiante<br>Mombre estudiante<br>Mombre estudiante<br>Mombre estudiante<br>Mombre estudiante<br>Mombre estudiante<br>Mombre estudiante<br>Mombre estudiante<br>Mombre                                                                                                    |
| Bado que usted na autogestionado su practica a cademica/trabajo de grado, por<br>favor indique por cuál de los siguientes medios la consiguió:<br>Regresar Siguiente<br>3.6.<br>Use Los los de los los de los de los  | Seleccionar<br>Feria laboral de la Universidad<br>Recomendado por la Facultad o el Departamento<br>Conseguida por el estudiante<br>Va vine laborando en una empresa<br>No Aplica<br>Modenica<br>No Aplica<br>Modenica<br>Modenic |
| ado que ustea na autogestionado su practica academica (trabajo de grado, por<br>favor indique por cuál de los siguientes medios la consiguió<br>Regresar Siguiente<br>3.6.<br>ver<br>receso de Los (ado en los (ado en los | Seleccionar<br>Seleccionar<br>Peria laboral de la Universidad<br>Recomençuida por el estudiante<br>Va viene laborando en una empresa<br>No Aplica<br>Mo Aplica<br>Mo Aplica<br>Mo Aplica                                                                                                    |

datos personales. Confirme que su información es correcta\* Conte electorico altro Conte electorico altro Conte ele

\* En caso de requerir actualizar los datos debe ir al menú principal, opción 'perfil' y realiza el ajuste en su información personal, se va a requerir modificar los campos: Autorizo tratamiento de mis datos personales, competencias y subir su Hoja de vida

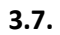

| Voter                                                                                                    | PROCESO DE LEGNIZACIÓN DE PRACT                                                                                                    | CA/TRABAJO DE GRADO                              |                                                                                                    |                                                                                | Nombr<br>Indurs                              | e estudian | te 😝 🚍                                             |
|----------------------------------------------------------------------------------------------------|----------------------------------------------------------------------------------------------------|--------------------------------------------------|----------------------------------------------------------------------------------------------------|--------------------------------------------------------------------------------|----------------------------------------------|------------|----------------------------------------------------|
| Se habilita la pestaña<br>Datos práctica/Trabajo<br>de Grado<br>En el campo Tipo de<br>práctica/Trabajo de<br>Grado, indicar la<br>modalidad de<br>Trabajo de Grado<br>que va a realizar | Permulario de Legalización       Dese presentes     Dese presentes       Dese presentes     Dese presentes       Dese presentes     Dese presentes       Dese presentes     Dese presentes       Dese presentes     Dese presentes       Dese presentes     Dese presentes       Peccha inclos presentes     Dese presentes       Dese de Précision     Dese précision       Dese de Précision     Dese précision    < | racela ar grad                                   | Orgue positriomente no publit incidicario. Pera stantasi por<br>Pernobo de la legalización<br>Pedra finalización<br>padoctar finalización<br>padoctar finalización<br>Dedicación por semana<br>Ciudad donde realizara la<br>prácticar trategio de grado | ha modalidad revisar la resolución de<br>D0001 •<br>D0: 24 0000<br>Beecconer • | *Solamente diligenciar<br>señalados en azul. | los car    | npos                                               |
| 3.8.                                                                                                    | Rottor Continue                                                                                                    | Dar C<br>Guard<br>conti<br>Se habilit<br>documer | lic en<br>dar y<br>nuar<br>ta la pestaña de<br>ttos                                                                                                    |                                                                                |                                              |            |                                                    |
| C C Conexion.uao.edu.co/#/legalizepractive                                                                                                    | Historial de ortados                                                                                                    | volver                                           |                                                                                                    | Nombre del e<br>Postulante                                                     | estudiante                                   |            |                                                    |
| Documento                                                                                                    | Tino de Documento                                                                                                    | Extensiones                                      | Observación                                                                                                    | Modelo Plantilla                                                               | Adjuntar Documento Estado                    |            |                                                    |
| Aceptación de cursos de posgrado                                                                                                    | Digital                                                                                                    | pdf                                              | Debe estar firmado por estudiante<br>el director de programa de posgra                                                                                                    | y<br>do                                                                        | Seleccionar archivo                          | -          | Clic en seleccion<br>archivo y cargar<br>documento |
| Formato de matricula académica - Curso opción de grado                                                                                                    | Digital                                                                                                    | bđ                                               | El formato debe estar firmado por<br>estudiante e incluir las asignaturas<br>del primer semestre de la<br>especialización como opción de<br>grado                                                                                                    | Clic en<br>Guardar                                                             | E Seleccionar archivo                        |            |                                                    |
|                                                                                                    |                                                                                                    |                                                  |                                                                                                    | JoinUp HCM @ 201                                                               | 9 Powered by Qdit S.A.S - All Rights Reserv  | ed 🗸       |                                                    |

Nota: Debe adjuntar, los documentos indicados en cada campo.

4

## 3.9.

2. Dé clic en Actualizar legalización

| Legalización                                              |                      |             |                                                                                                    |             | Nombre del estudiante<br>Postulante | ເ• ≡         |
|-----------------------------------------------------------|----------------------|-------------|----------------------------------------------------------------------------------------------------|-------------|-------------------------------------|--------------|
| Actualizar Legalización 💾 Enviar a Revisión               | Historial d          | e estados   | S Volver                                                                                                    |             |                                     |              |
| tos personales Datos práctica/trabajo de grado            | Documentos           |             |                                                                                                    |             |                                     |              |
|                                                           |                      | 3. C        | lic en Datos                                                                                                    |             |                                     |              |
| LISTADO                                                   |                      | prác        | tica/Trabajo de gr                                                                                                    | ado         |                                     |              |
| Documento                                                 | Tipo de<br>Documento | Extensiones | Observación                                                                                                    | Modelo Plar | ntilla Adjuntar Documento           | Estado       |
| Aceptación de cursos de posgrado                          | Digital              | pdf         | Debe estar firmado por<br>estudiante y el director de                                                                                                |             | Seleccionar archivo                 | E GRADO with |
|                                                           |                      |             | programe de posgrado                                                                                                    |             |                                     |              |
| Formato de matricula académica - Curso opción de<br>grado | Digital              | pdf         | El formato debe estar firmado<br>por el estudiante e incluir las<br>asignaturas del primer<br>semestre del a especialización<br>como opción de grado |             |                                     |              |

3.10.

| C 🕜 🔒 conexion.uao.edu.co/#/lega                     | alizepractice/31/edit/documents                                                                                                    |                                    | ☆ |
|------------------------------------------------------|----------------------------------------------------------------------------------------------------|------------------------------------|---|
| CARCELLA CONTRACTOR                                  | ESPECIALIZACION EN GERENCIA DEL TALENTO HUMANO<br>ESPECIALIZACION EN GESTIÓN AMBIENTAL- MODALIDAD VIRTUAL<br>ESPECIALIZACION EN INGENIERIA CLINICA<br>ESPECIALIZACION EN SEGURIDAD INFORMATICA                                                                                                | Nombre del estudiante<br>Postuante | • |
|                                                      | ESPECIALIZACIÓN COMUNICACIÓN ESTRATEGICA<br>ESPECIALIZACIÓN EN AUTOMATIZACIÓN DE EQUIPOS Y PROCESOS INDUSTRIALES<br>ESPECIALIZACIÓN EN COBERSEGURIDAD MODALIDAD VIRTUAL<br>ESPECIALIZACIÓN EN COMERCIO EXTERIOR<br>ESPECIALIZACIÓN EN COMUNICACIÓN ESTRATEGICA DE MARCA EN ENTORNOS DIGITALES |                                    |   |
| Remuneración por mes                                 | ESPECIALIZACIÓN EN COMUNICACIÓN ORGANIZACIONAL<br>ESPECIALIZACIÓN EN COMUNICACIÓN Y PERIODISMO DIGITAL - VIRTUAL<br>ESPECIALIZACIÓN EN DERECHOS HUMANOS Y TERRITORIALES                                                                                                    | na Seleccionar                     | • |
| País donde realizará la práctica/trabajo de<br>grado | ESPECIALIZACIÓN EN EFICIENCIA ENERGÉTICA<br>ESPECIALIZACIÓN EN ELECTROMEDICINA Y GESTIÓN TECNOLÓGICA HOSPITALARIA<br>ESPECIALIZACIÓN EN FINANZAS<br>ESPECIALIZACIÓN EN FINANZAS VIRTUAL                                                                                                    | jica/trabajo CALI - VALLE          | • |
| Monitor/Director trabajo de grado.                   | ESPECIALIZACIÓN EN GERENCIA DE NEGOCIOS DIGITALES VIRTUAL<br>ESPECIALIZACIÓN EN GERENCIA DE PRODUCTOS E INVENTARIOS VIRTUAL<br>ESPECIALIZACIÓN EN GERENCIA DE PROVECTOS<br>ESPECIALIZACIÓN EN GERENCIA DEL TALENTO HUMANO                                                                     |                                    |   |
| Programa de Postgrado                                | ESPECIALIZACIÓN EN GERENCIA DEL TALEN Y                                                                                                    |                                    |   |
|                                                      | Dias acordados para el desarrollo de la práctica/trabajo de grado                                                                                                    |                                    |   |

3.11.

| 1. Actualice la legalización                             | 2. Envíe a Revisión                  | 3. Al en<br>o recha                                                             | viar a revisión, se indica q<br>zado por parte de la cooro | ue debe estar pendiente del aproba<br>Jinación respectiva. | ado               |
|----------------------------------------------------------|--------------------------------------|---------------------------------------------------------------------------------|------------------------------------------------------------|------------------------------------------------------------|-------------------|
| ← → C û ■ conexion.uao.er                                | du.co/#_rgalizepractice/31/edit/docu | ments                                                                           | 1                                                          |                                                            | \$                |
|                                                          | acon                                 | Advertencia                                                                     |                                                            | Nombre del estudiante<br>Postuante                         | C+                |
| Actualizar Legalización                                  | Enviar a Revisión 🗮 Historial de     | Hemos recibido su solicit<br>práctica/trabajo de grado<br>estaremos informando. | ud de legalización de<br>una vez aprobada le               |                                                            |                   |
| Detos personales Datos practica/tra                      | ospo de graco Documentos             |                                                                                 | Aceptar                                                    |                                                            |                   |
| FORMULARIO                                               |                                      | -                                                                               |                                                            |                                                            |                   |
| Programa por el cual legaliz<br>práctica/trabajo de grad | CONTADURIA PUBLICA •                 | 20201                                                                           | Periodo por el cual leg<br>práctica/trabajo de o           | sliza su 20201<br>grado                                    |                   |
|                                                          | e grado 02/07/2020                   |                                                                                 |                                                            | l/trabajo de 27/09/2020                                    |                   |
|                                                          | grado Trabajo de grado - Ouisos      | de Postgrado 🔹 🐲                                                                |                                                            |                                                            |                   |
| Sus funciones están relacionad                           | as con ci                            | • •                                                                             |                                                            | 08                                                         |                   |
|                                                          |                                      |                                                                                 |                                                            | animone 11012 m 2019 Powered by Odit S                     | AS - All Rights F |

- **4.** La Coordinación de Trabajo de Grado, aprueba o rechaza el estado de la legalización según sea el caso.
- **5.** El estudiante puede ingresar a la plataforma Conexión UAO, en la opción legalizaciones y realizar el seguimiento de su solicitud.

| En "Legalizaciones" podrá ver el estado de la solicitud, primero e | en revisión y |
|--------------------------------------------------------------------|---------------|
| posteriormente: Aprobado, Rechazado o Anulada                      |               |

|   | Universided<br>AUTONOMA<br>de Occidente | ACREDITACIÓN<br>INSTITUCIONAL<br>DE ALTA CALIDAD<br>MENA MERIANON | Legalizac | ciones                       |             |                                           |                    |                          | mbre del es | tudiante | •   | ≡ |
|---|-----------------------------------------|-------------------------------------------------------------------|-----------|------------------------------|-------------|-------------------------------------------|--------------------|--------------------------|-------------|----------|-----|---|
| • | <b>Q</b> Busc                           | ar Legalización                                                   | S Volve   | er 🚹 Cargar informe final de | seguimiento |                                           |                    |                          |             |          |     |   |
| * | Código                                  | Nombre                                                            | Apellido  | Programa/Período Académico   | Empresa     | Modalidad                                 | Fecha de<br>Inicio | Fecha de<br>Finalización | Estado      | Acciones |     |   |
| • |                                         |                                                                   |           |                              |             | Trabajo de grado -<br>Cursos de Postgrado | 02/07/2020         | 27/09/2020               | Aprobada    | Opciones | s • |   |

- **6.** El Director de Programa de Pregrado ingresa a la plataforma y verifica la documentación adjunta por el estudiante. También realiza la creación de la actividad No. 15. La cual corresponde a su aprobación para que el estudiante quede habilitado para cursar la modalidad curso de opción de grado.
- 7. El Director de Programa de Posgrado ingresa a la plataforma y verifica la documentación adjunta por el estudiante. También realiza la creación de la actividad No. 16. La cual corresponde a su aprobación para que el estudiante quede habilitado para cursar la modalidad curso de opción de grado.

- 8. En el momento que las actividades No. 15 y 16, descritas anteriormente, estén aprobadas y su estado financiero se encuentre activo, podrá realizar la matrícula académica de la asignatura TRABAJO DE GRADO (Asignatura requisito para cursar la modalidad curso de opción de grado). Si tiene algún inconveniente en este proceso, debe contactarse con la coordinación de trabajo de grado de su facultad.
- **9.** Una vez, esté matriculada la asignatura TRABAJO DE GRADO. El gestor de registro académico procederá a realizar la orden de matrícula financiera, para el curso de opción de grado en el posgrado elegido por el estudiante. Con dicha orden de matrícula, el portal estudiantil estará habilitado para que pueda descargar el recibo o realizar el pago en línea.
- 10. El estudiante podrá realizar el pago de la matricula financiera, correspondiente al curso de opción de grado, ingresando al portal estudiantil de la UAO: <u>https://apps.uao.edu.co/apex/f?p=900:LOGIN:113457884117019:::::& ga=2.213159956.</u> <u>1430751594.1633957561-945869852.1633462295</u> y seguir los siguientes pasos:

**10.1** Debe seleccionar el programa académico en el cual desea realizar el pago (Curso de opción de grado).

Para seleccionarlo, dar Clic en la pestaña señalada con color amarillo y verifique el programa académico.

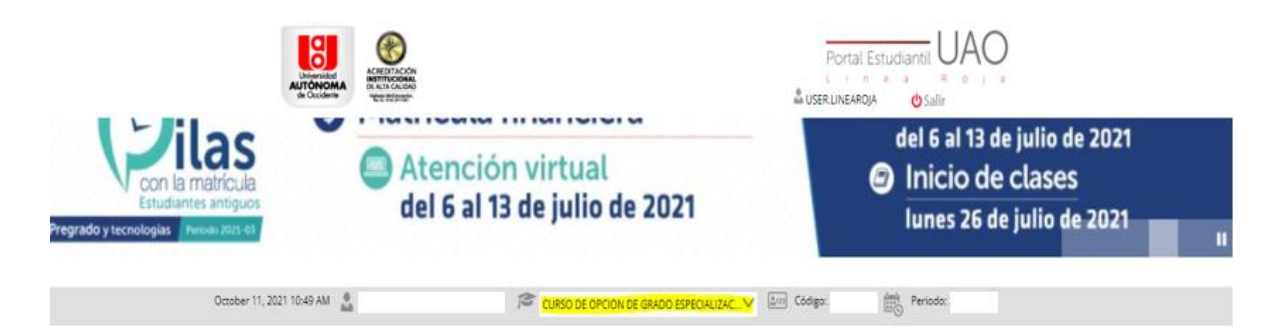

**10.2** Estando en el programa académico de curso de opción de grado, debe dirigirse a la pestaña de servicios financieros, sitio en donde se le informará el valor total a pagar para la activación financiera. Al lado izquierdo se encontrará un menú con diferentes ítems, debe de seleccionar el ítem '**PAGOS**', y luego la opción '**Pago Matricula y/o Saldos De Cartera**' y continuar con el proceso.

| ber 11, 2021 10:54 AM 🔒                        |                      | CURSO DE OPCION DE GRADO ESPECIALIZAC V Im Código:                                                                                                    | Periodo:                                |
|------------------------------------------------|----------------------|----------------------------------------------------------------------------------------------------|-----------------------------------------|
| Datos Personales                               | Servicios Financieri | os Servicios Académicos                                                                                                    |                                         |
| Servicios Financier                            | os 🖨                 | Apreciad@ estudiante para radicar su solicitud de crédito favor o                                                                                                    | escribir al correo                      |
| Servicios                                      |                      | electrónico financiacion@uao.edu.co detallando el valor a financ                                                                                                    | iar, el numero de cuotas                |
| Pagos                                          |                      | semestre pregrado el plazo informado para radicar solicitud de                                                                                                    | Crédito Directo UAO la                  |
| Pago Certificados Fin<br>Pago Certificados Aci | ancieros<br>adémicos | en adelante, si su corres corresponde a una solicitud de Crédito<br>Puente deberá validar disponibilidad de cupos confirmado a tra<br>estudiantil y ratificarlo en el correo junto con el valor a financiar<br>Agradecemos de antemano su atención<br>Valor Orden de Matrícula + Saldos en Cartera Vencida | vés de su portal<br>y numero de cuotas. |
| Pago Matrícula y/o S<br>Cartera                | aldos de             | Valor Ordenes de Matrícula                                                                                                    | \$0                                     |
|                                                |                      | Valor Estampilla                                                                                                    | 50                                      |
| Icotox                                         |                      |                                                                                                    |                                         |
| ILELEX                                         |                      | Becas o Descuentos                                                                                                    | <u>50</u>                               |
| Financiación                                   |                      | Becas o Descuentos<br>Deudas en Cartera Vencida (Saldos + Intereses)                                                                                                    | <u>50</u>                               |
| EFinanciación<br>Instructivos                  |                      | Becas o Descuentos<br>Deudas en Cartera Vencida (Saldos + Intereses)<br>Saldo a Favor                                                                                                    | <u>50</u><br>50                         |
| Plinanciación<br>Instructivos                  |                      | Becas o Descuentos<br>Deudas en Cartera Vencida (Saldos + Intereses)<br>Saldo a Favor<br>Créditos UAO                                                                                                    | 50<br>50<br>50                          |
| Pinanciación<br>Instructivos<br>Formatos       | +                    | Becas o Descuentos<br>Deudas en Cartera Vencida (Saldos + Intereses)<br>Saldo a Favor<br>Créditos UAO<br>Recargo o Pronto Pago                                                                                                    | 50<br>50<br>50<br>50<br>50              |

11. Una vez realice la matricula financiera y se encuentre activo, el gestor de registro académico se encargará de realizar la matrícula académica de las asignaturas del curso de opción de grado seleccionado, de acuerdo al formato de matrícula diligenciado y cargado por el estudiante en conexión UAO.